# M winmostar チュートリアル GAMESS 化学反応解析 (生成熱・活性化エネルギー)

V10.1.5

2020年7月16日 株式会社クロスアビリティ

Copyright 2008-2021 X-Ability Co., Ltd.

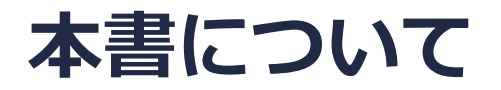

- 本書はWinmostar V10の使用例を示すチュートリアルです。
- 初めてWinmostar V10をお使いになる方はビギナーズガイドを参照してください。
- 各機能の詳細を調べたい方は<u>ユーザマニュアル</u>を参照してください。
- 本書の内容の実習を希望される方は、講習会を受講ください。
  - Winmostar導入講習会:基礎編チュートリアルの操作方法のみ紹介します。
  - <u>Winmostar基礎講習会</u>:理論的な背景、結果の解釈の解説、基礎編チュートリアルの操作方法、基礎編以外のチュートリアルの一部の操作方法を紹介します。
  - 個別講習会:ご希望に応じて講習内容を自由にカスタマイズして頂けます。
- 本書の内容通りに操作が進まない場合は、まず<u>よくある質問</u>を参照してください。
- よくある質問で解決しない場合は、情報の蓄積・管理のため、お問合せフォームに、不具合の 再現方法とその時に生成されたファイルを添付しご連絡ください。
- 本書の著作権は株式会社クロスアビリティが有します。株式会社クロスアビリティの許諾な く、いかなる形態での内容のコピー、複製を禁じます。

概要

次の2つの化学反応の生成熱及び活性化エネルギーをB3LYP/6-31G\*レベルで計算します。

1. 遷移状態構造をある程度予測できる場合:

ブタジエンとエチレンの真空中でのDiels-Alder反応 ( $C_4H_6 + C_2H_4 \rightarrow C_6H_{10}$ )

2. 遷移状態の初期構造を他の方法で計算した場合:

ブロモエタンとCl-イオンのDMSO溶液中のS<sub>N</sub>2反応 (CH<sub>3</sub>CH<sub>2</sub>Br + Cl<sup>-</sup> → CH<sub>3</sub>CH<sub>2</sub>Cl + Br<sup>-</sup>) 注意点:

- S<sub>N</sub>2反応の遷移状態計算の初期構造は、MOPACの遷移状態計算結果を使います。あらかじめ MOPAC(遷移状態・IRC)チュートリアルの内容を実行してください。
- \_ 複数の遷移状態を経由する反応を調べる場合は、それぞれの素反応を個別に計算してください。

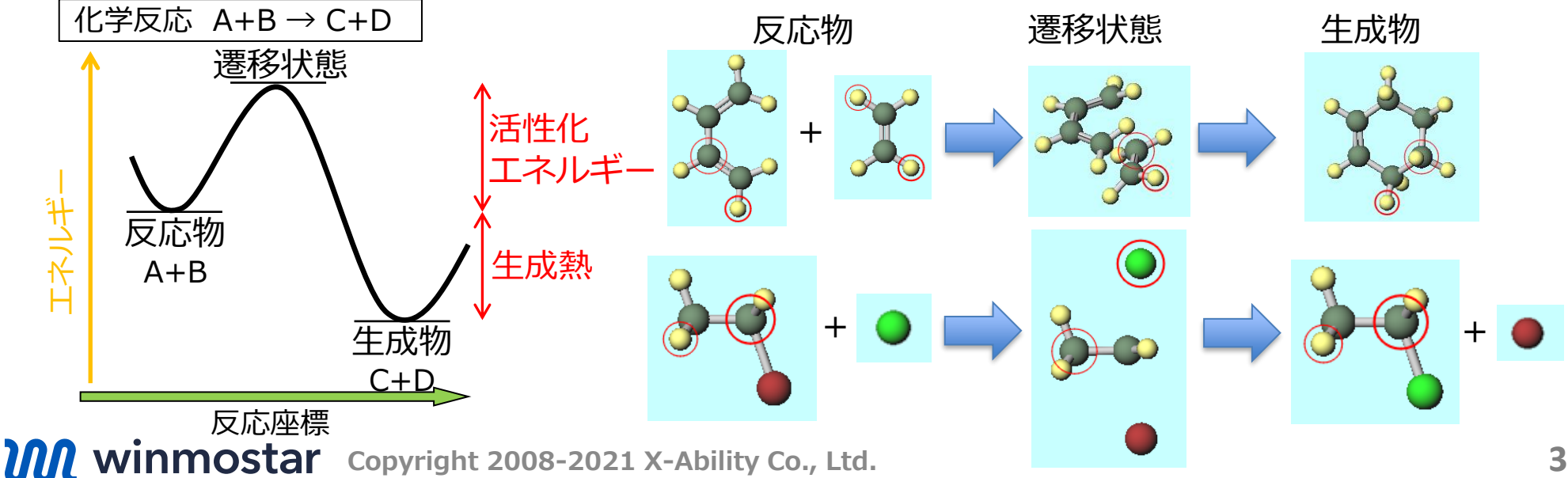

# 1. ブタジエンとエチレンのDiels-Alder反応

#### I. 計算手順

反応物(C<sub>4</sub>H<sub>6</sub>、C<sub>2</sub>H<sub>4</sub>)、生成物(C<sub>6</sub>H<sub>10</sub>)、さらに遷移状態の構造最適化計算を行い、それぞれの エネルギーを求める。それらのエネルギーの足し引きから、この反応の生成熱及び活性化エネ ルギーを計算する。

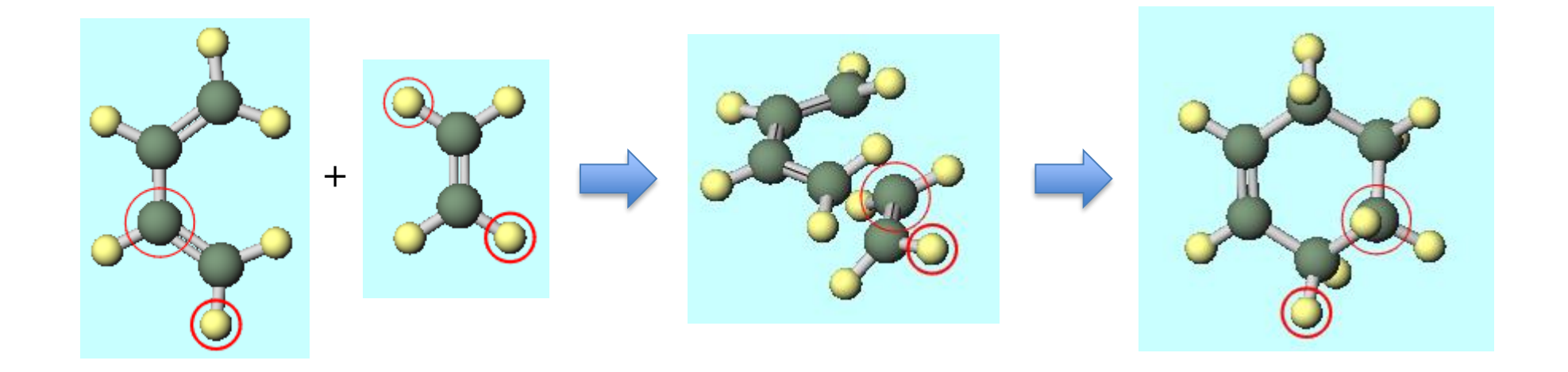

Winmostarを起動し、メインウインドウ右上の**ラベル/電荷**メニューから番号&元素を選択し、 分子表示エリアで各原子の名前を表示する。

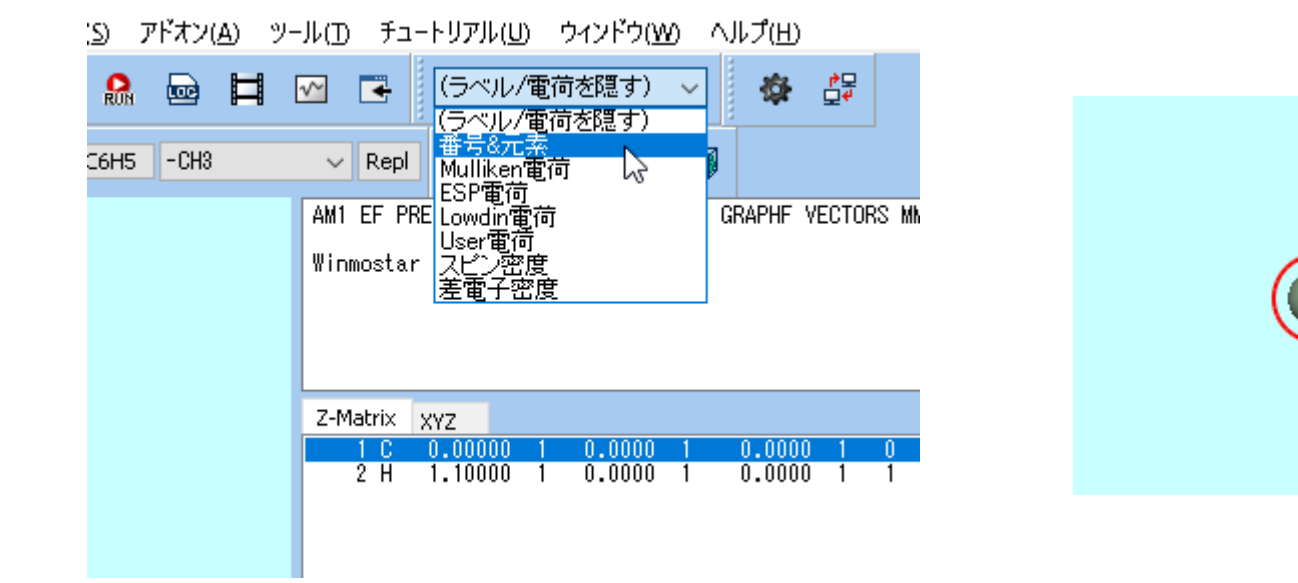

![](_page_5_Picture_3.jpeg)

- 1. メインウインドウ上部の-**C2H3**ボタンをクリックし、その3つ右にある**Replace**ボタンを 1回クリックし、エチレンを作成する。
- 2. 4H原子(黄色)をクリックして太い赤丸で選択された状態で、再度Replaceボタンを1回ク リックし、cis-ブタジエンを作成する。

![](_page_6_Figure_3.jpeg)

![](_page_6_Picture_4.jpeg)

![](_page_6_Figure_5.jpeg)

- 1. ソルバを選択メニューでGAMESSを選択して、キーワード設定ボタンを押す。
- 2. 開いたGAMESS Setupウインドウで、Runボタンをクリックする。
- 3. 続いて開く保存ダイアログでファイル名を入力し(仮にファイル名は「butadiene」とす
  - る)、保存ボタンを押して計算を実行する。

|                                                                                                    |  | GAMESS Setup   -   -   ×                                                                                                    |
|----------------------------------------------------------------------------------------------------|--|----------------------------------------------------------------------------------------------------|
|                                                                                                    |  | Easy Setup         NCPUS         1         NODES (Firefly)         C:¥node1 C:¥node2 C:¥node3 C:¥node3 C:¥ |
|                                                                                                    |  |                                                                                                    |
| GAMESS<br>MOPAC<br>CNDO/S<br>GAMESS<br>Gaussian<br>NWChem<br>Gromacs<br>LAMMPS<br>Quantum ESPRESSO<br>OpenMX<br>FDMNES |  | Basic       Advanced       Z-Matrix       DFT       Solvent       IRC         \$CONTRL       ICHARG       MULT       SCFTYP       RHF       RUNTYP       OPTIMIZE         ICHARG       MULT       SCFTYP       RHF       RUNTYP       OPTIMIZE         ICHARG       MULT       SCFTYP       RHF       RUNTYP       OPTIMIZE         ICHARG       MULT       SCFTYP       RHF       RUNTYP       OPTIMIZE         COORD       UNIQUE       MAXIT       200       NZVAR       EXETYP       IC         NOSYM       NPRINT       LOCAL       ECP       IC       IC         DFTTYP       B3LYPV1R       TDDFT       CITYP       CCTYP       IC         SPHER       MPLEVL       Others       IS       IS       IC         SBASIS       Basis Set 6-31G*       GBASIS       N31       NGAUSS       EXTFIL         NDFUNC       I       NFFUNC       NPFUNC       DIFFS       DIFFS         Others       I       INFUNC       NPFUNC       DIFFS       DIFFS                                                                                                    |
|                                                                                                    |  | \$DATA<br>Winmostar<br>C1                                                                                                    |
|                                                                                                    |  | Reset Save as Default 🔻 OK Cancel Run                                                                                                    |

- 1. メインウインドウ上部の**アニメーション**ボタンをクリックし、デフォルトで選択される ファイル(butadiene.out)を開く。
- 2. 開いたAnimationウインドウで、右下の ▶ をクリックすると、構造最適化のアニメー ションが再生される。最終フレームの構造のエネルギー(-155.9865 Hartree)を確認する。 この値をメモに取り、その後Animationウインドウを閉じる。

![](_page_8_Figure_3.jpeg)

![](_page_8_Figure_4.jpeg)

### III.構造最適化計算(エチレン)

- 1. 新規ボタンをクリックすると「変更を保存しますか?」と警告ウィンドウが出るので、いいえをクリックして、初期化する。
- 2. メインウインドウ上部の-C2H3ボタンをクリックし、その右にあるReplaceボタンを1回 クリックし、エチレンを作成する。

![](_page_9_Figure_3.jpeg)

![](_page_9_Figure_4.jpeg)

### III.構造最適化計算(エチレン)

- 1. キーワード設定ボタンを押す。
- 2. 開いたGAMESS Setupウインドウで、Runボタンをクリックする。
- 3. 続いて開く保存ダイアログでファイル名を入力し(仮にファイル名は「ethylene」とする)、保存ボタンを押して計算を実行する。

| <u>IM</u> D | ЩРФ  | 2.   |
|-------------|------|------|
| ~           | Ľ,   | RON  |
| 2 624       | io I | CONE |

| M GAMESS Setup            |             |        |             |            | _             |              | $\times$ |
|---------------------------|-------------|--------|-------------|------------|---------------|--------------|----------|
| Easy Setup                | NCPUS 1     | ~      | NODES (Fire | efly) C:¥n | ode1C:¥node2( | C:¥node3 C:¥ | noı      |
|                           |             |        |             |            |               |              | $\hat{}$ |
| Basic Advanced Z-Matrix   | DFT Solvent | IRC    |             |            |               |              |          |
| SCONTRL                   |             |        |             |            |               |              |          |
| ICHARG ~                  | MULT        | $\sim$ | SCFTYP      | RHF        | ~ RUNTYP      | OPTIMIZE     | ~        |
| COORD UNIQUE ~            | MAXIT 200   | ~      | NZVAR       | 0 ~        | EXETYP        |              | ~        |
| NOSYM V                   | NPRINT      | $\sim$ | LOCAL       |            | ✓ ECP         |              | ~        |
| DFTTYP B3LYPV1R V         | TDDFT       | $\sim$ | CITYP       |            | ✓ CCTYP       |              | ~        |
| ISPHER ~                  | MPLEVL      | $\sim$ | Others      |            |               |              |          |
| \$BASIS                   |             |        |             |            |               |              |          |
| Basis Set 6-31G* ~        | GBASIS N31  | ~      | NGAUSS      | 6          |               |              |          |
| NDFUNC 1 ~                | NFFUNC      | $\sim$ | NPFUNC      | ~          | DIFFSP        | DIFFS        |          |
| Others                    |             |        |             |            |               |              |          |
|                           |             |        |             |            |               |              |          |
| \$DATA<br>Winmostar<br>C1 |             |        |             |            |               |              | ^        |
| Reset Save as Defa        | ault        |        |             | ОК         | Cancel        | RUM Ru       | n        |

### III.構造最適化計算(エチレン)

- 1. メインウインドウ上部の**アニメーション**ボタンをクリックし、デフォルトで選択される ファイル (ethylene.out)を開く。
- 2. 開いたAnimationウインドウで、右下の ▶ をクリックすると、構造最適化のアニメー ションが再生される。最終フレームの構造のエネルギー(-78.5875 Hartree)を確認する。 この値をメモに取り、その後Animationウインドウを閉じる。

![](_page_11_Figure_3.jpeg)

| NSERCH= 13 Eel= -78.5873006 Grad= 0.0027241<br>NSERCH= 14 Eel= -78.5874355 Grad= 0.0019065<br>NSERCH= 15 Eel= -78.5868512 Grad= 0.0097727<br>NSERCH= 16 Eel= -78.5873616 Grad= 0.0023636<br>NSERCH= 17 Eel= -78.5872916 Grad= 0.0036836<br>NSERCH= 18 Eel= -78.5874177 Grad= 0.0036836<br>NSERCH= 19 Eel= -78.5874318 Grad= 0.0034928<br>NSERCH= 20 Eel= -78.5874011 Grad= 0.0048504<br>NSERCH= 21 Eel= -78.5874656 Grad= 0.0009227<br>NSERCH= 22 Eel= -78.5874656 Grad= 0.0009227<br>NSERCH= 23 Eel= -78.5874676 Grad= 0.0000581 | Speed :<br>Loop |
|----------------------------------------------------------------------------------------------------|-----------------|
| Result ***** EQUILIBRIUM GEOMETRY LOCATED *****                                                                                                    | Close           |
| Plot Column 4 ~ Custom Plot                                                                                                    |                 |
|                                                                                                    |                 |

### IV.構造最適化計算(シクロヘキセン)

- 1. 新規ボタンをクリックすると「変更を保存しますか?」と警告ウィンドウが出るので、いいえをクリックして、初期化する。
- 2. メインウインドウ上部の**フラグメントを選択**から-CYCLOHEXYL(EQ)を選択し、その右 にあるReplaceボタンを1回クリックし、シクロヘキサンを作成する。
- 3.13H, 15H原子(黄色)を続けてクリックして、原子を削除ボタンを2回クリックする。
- 4.5C, 6C原子(緑色)を続けてクリックして、結合を付加/変更ボタンを2回クリックする。 クリック1回で1.5重結合になり、クリック2回で2重結合になる。
- 5. 簡易構造最適化ボタンをクリックして、シクロヘキセンを作成する。

![](_page_12_Figure_6.jpeg)

### IV.構造最適化計算(シクロヘキセン)

- 1. キーワード設定ボタンを押す。
- 2. 開いたGAMESS Setupウインドウで、Runボタンをクリックする。
- 3. 続いて開く保存ダイアログでファイル名を入力し(仮にファイル名は「cyclohexene」とする)、保存ボタンを押して計算を実行する。

| <u>191</u> D | PEI PP ( | 2   |
|--------------|----------|-----|
| ~            | Y        | RUN |

| M GAMESS Setup            |        |             |             |              | _            |              | $\times$                                                                                               |
|---------------------------|--------|-------------|-------------|--------------|--------------|--------------|----------------------------------------------------------------------------------------------------|
| Easy Setup                | NCPUS  | 1 ~         | NODES (Fire | fly) C:¥node | 1 C:¥node2 ( | C:¥node3 C:¥ | έnoi                                                                                                   |
|                           |        |             |             |              |              |              | $\stackrel{\wedge}{\scriptstyle\!\!\!\!\!\!\!\!\!\!\!\!\!\!\!\!\!\!\!\!\!\!\!\!\!\!\!\!\!\!\!\!\!\!\!$ |
| Basic Advanced Z-Matrix   | DFT    | Solvent IRC |             |              |              |              |                                                                                                    |
| SCONTRL                   |        |             |             |              |              |              |                                                                                                    |
| ICHARG ~                  | MULT   | ~           | SCFTYP      | RHF ~        | RUNTYP       | OPTIMIZE     | ~                                                                                                    |
| COORD UNIQUE ~            | MAXIT  | 200 ~       | NZVAR       | 0 ~          | EXETYP       |              | ~                                                                                                    |
| NOSYM                     | NPRINT | $\sim$      | LOCAL       | ~            | ECP          |              | ~                                                                                                    |
| DFTTYP B3LYPV1R V         | TDDFT  | ~           | CITYP       | ~            | CCTYP        |              | ~                                                                                                    |
| ISPHER ~                  | MPLEVL | ~           | Others      |              |              |              |                                                                                                    |
| SBASIS                    |        |             |             |              |              |              |                                                                                                    |
| Basis Set 6-31G* ~        | GBASIS | N31 ~       | NGAUSS      | 6 v          |              |              |                                                                                                    |
| NDFUNC 1 ~                | NFFUNC | ~           | NPFUNC      | ~            | DIFFSP       | DIFFS        |                                                                                                    |
| Others                    |        |             |             |              |              |              |                                                                                                    |
|                           |        |             |             |              |              |              |                                                                                                    |
| \$DATA<br>Winmostar<br>C1 |        |             |             |              |              |              | ^                                                                                                    |
|                           |        |             |             |              |              |              | $\sim$                                                                                                 |
| Reset Save as Defe        | ault   |             |             | ОК           | Cancel       | RUN RU       | IN                                                                                                    |

### IV.構造最適化計算(シクロヘキセン)

- 1. メインウインドウ上部の**アニメーション**ボタンをクリックし、デフォルトで選択される ファイル(cyclohexene.out)を開く。
- 2. 開いたAnimationウインドウで、右中央付近の ▶ をクリックすると、構造最適化のア ニメーションが再生される。最終フレームの構造のエネルギー(-234.6482 Hartree)を確 認する。この値をメモに取り、その後Animationウインドウを閉じる。

![](_page_14_Figure_3.jpeg)

| NSERCH= 13 Eel= -234.6482605 Grad= 0.0004958<br>NSERCH= 14 Eel= -234.6482620 Grad= 0.0003897<br>NSERCH= 15 Eel= -234.6482629 Grad= 0.0003465<br>NSERCH= 16 Eel= -234.6482637 Grad= 0.0002985<br>NSERCH= 17 Eel= -234.6482644 Grad= 0.0001959<br>NSERCH= 18 Eel= -234.6482648 Grad= 0.0001802<br>NSERCH= 19 Eel= -234.6482650 Grad= 0.0001365<br>NSERCH= 20 Eel= -234.6482651 Grad= 0.0000707 | Loop<br>Open Viewer<br>Export V |
|----------------------------------------------------------------------------------------------------|---------------------------------|
| Result ***** EQUILIBRIUM GEOMETRY LOCATED *****                                                                                                    | Close                           |
| Plot Column 4 ~ Custom Plot                                                                                                    |                                 |
| -1.0000000000                                                                                                    |                                 |

- 1. 新規ボタンをクリックすると「変更を保存しますか?」と警告ウィンドウが出るので、いいたをクリックして、初期化する。
- 2. メインウインドウ上部の-C6H5ボタンをクリックし、その右にあるReplaceボタンを1回 クリックし、ベンゼンを作成する。
- 分子の近くをクリックしたままマウスを動かして、右下の図の向きになるように分子を回転させる。
- 4.7C,5C,4Cの順にクリックする。

![](_page_15_Figure_5.jpeg)

![](_page_15_Figure_7.jpeg)

- 1. Ctrlを押しながら1C, 2H, 4C, 8H原子をクリックして青丸のグループ選択状態にする。
- 2. 分子の近くをクリックしたままマウスを動かして、右の図の向きになるように再度分子を 回転させる。
- 3. グループ編集をクリックし、グループを並進移動(マウス操作)を選択する。

![](_page_16_Picture_4.jpeg)

- 1. Diels-Alder反応での2分子間のn軌道の重なりを考慮に入れながら、ブタジエンとエチレンの炭素骨格を配置する。画面をドラッグして左下の図のように、Lengthが2.0Å、 Angleが100°程度になるようにC<sub>2</sub>H<sub>2</sub>部分を移動させる。遷移状態の初期構造作成が目的のため、値を厳密に合わせる必要はない。
- 2. 分子の近くを一度クリックしてグループ選択の青丸を解除する。
- 分子の近くをクリックしたままマウスを動かして、中央下図の向きになるように再度分子を回転させる。
- 4. Ctrlを押しながら1C, 3C, 4C, 5C原子をクリックして青丸でグループ選択した状態で、 選択原子に水素を付加を1回クリックする。これで遷移状態計算の初期構造が完成する。 (GAMESSでは原子座標のみ使い、結合の情報は使わないため、 C<sub>4</sub>H<sub>6</sub>とC<sub>2</sub>H<sub>4</sub>の間に結合 が残っていても問題はない)。

![](_page_17_Figure_5.jpeg)

![](_page_17_Figure_6.jpeg)

- 1. キーワード設定ボタンをクリックし、GAMESS Setupウインドウを開く。
- 2. RUNTYPではSADPOINTを選択する。
- 3. Advanced タブを選択し、\$STATPTのHESSではCALCを選択する。
- 4. 1CPUコアで1時間程度かかるため、計算機のコア数に応じてNCPUSを設定する。
- 5. Runボタンをクリックし、続いて開く保存ダイアログでファイル名を入力し(仮にファイ ル名は「ts da」とする)、保存ボタンを押して計算を実行する。

|                            | GAMESS Setup -                                                                                                    | ×      | GAMESS Setup                                                                        | - 🗆 X                                          |
|----------------------------|----------------------------------------------------------------------------------------------------|--------|-------------------------------------------------------------------------------------|------------------------------------------------|
| <u>101</u> 07 (2) 94 (2) 7 | Easy Setup         NCPUS         1         NODES (Firefly)         C:¥node1 C:¥node2 C:¥node2                                                                                                    | C:¥noi | Easy Setup         NCPUS         1         VIDES (Firefly)         C:¥node1C:¥node1 | 2 C:¥node3 C:¥nor                              |
|                            | Basic     Advanced     Z-Matrix     DFT     Solvent     IRC       \$CONTRL     ICHARG     MULT     SCETYP     RHF     RUNTYP     SADPO                                                                                                    |        | Basic Advanced iolvent IRC<br>\$SYSTEM<br>TIMLIM 500000 V MWORDS 50 V Others        | \$                                             |
| M GAMESS Setup             | COORD       UNIQUE       MAXIT       200       NZVAR       0       EXETYP       EVERG<br>HESSIA         NOSYM       NPRINT       LOCAL       ECP       IRAMAN         DFTTYP       B3LYPV1R       TDDFT       CITYP       CCT       NMR         ISPHER       MPLEVL       Others       SADPO |        | \$5CF  DIRSCF DAMP CONV ✓ Others NPUNCH=0  \$GUES5                                  |                                                |
| Easy Setup                 | \$BASIS         Basis Set 6-31G*       GBASIS         NDFUNC       1         NDFUNC       1         Others                                                                                                    | FS     | SUESS HOLKEL V OHERS                                                                | CALC<br>GUESS<br>READ<br>RDAB<br>RDALL<br>CALC |
|                            | SDATA<br>WINMOSTAR<br>C1<br>Reset Save as Default V<br>OK Cancel                                                                                                    | Run    | SDATA<br>WIIMOSTAR<br>C1<br>Reset Save as Default ▼ OK Cancel                       | Run Run                                        |

- 1. メインウインドウ上部の**アニメーション**ボタンをクリックし、デフォルトで選択される ファイル(cyclohexene.out)を開く。
- 2. 開いたAnimationウインドウで、右下の ▶ をクリックすると、構造最適化のアニメー ションが再生される。最終フレームの構造のエネルギー(-234.5439 Hartree)を確認する。 この値をメモに取り、その後Animationウインドウを閉じる。

![](_page_19_Figure_3.jpeg)

### VI.反応エネルギー計算

(生成熱) = (生成物エネルギー) - (反応物エネルギー) (活性化エネルギー) = (遷移状態エネルギー) - (反応物エネルギー) で計算する。この反応は46.6kcal/molの発熱反応であり、遷移状態を超えるための活性化エ ネルギーは18.9 kcal/molとなる。

|          | エネルギー                                                            | 遷移状態<br>224 F420                                |
|----------|------------------------------------------------------------------|-------------------------------------------------|
| 反応物      | -155.9865 + (-78.5875)<br>= -234.5740 Hartree                    | Hartree                                         |
| 遷移状態     | -234.5439 Hartree                                                |                                                 |
| 生成物      | -234.6482 Hartree                                                |                                                 |
| 生成熱      | -234.6482 - (-234.5740)<br>= -0.0742 Hartree<br>= -46.6 kcal/mol | Reference Hartree 生成熟<br>Hartree -46.6 kcal/mol |
| 活性化エネルギー | -234.5439 - (-234.5740)<br>= 0.0301 Hartree<br>= 18.9 kcal/mol   | 生成物<br>-234.6482<br>Hartree                     |
|          |                                                                  | □ □ □ □ □ □ □ □ □ □ □ □ □ □ □ □ □ □ □           |

# 2. ブロモエタンとCI-イオンのS<sub>N</sub>2反応

#### I. 計算手順

反応物(CH<sub>3</sub>CH<sub>2</sub>Br、Cl<sup>-</sup>)、生成物(CH<sub>3</sub>CH<sub>2</sub>Cl、Br<sup>-</sup>)、さらに遷移状態の構造最適化計算を真空 中でそれぞれ行う。それらの構造でPCM法を用いて非プロトン性極性溶媒であるDMSO溶液 中でのエネルギーを計算する。それらのエネルギーの足し引きから、この反応の生成熱及び活 性化エネルギーを計算する。

注意点:

- 本来は構造最適化計算も溶液中で行う方が良いが、GAMESSではPCM法を用いた遷移状態構造最適化計算でエラーが出るため、本チュートリアルではエネルギー計算のみDMSO溶液中で行う。
- 遷移状態計算の初期構造はMOPAC計算結果を利用するため、あらかじめMOPAC(遷移状態・IRC)チュートリアルを実行しておく必要がある。

![](_page_22_Figure_5.jpeg)

# II. 構造最適化計算(ブロモエタン)

- 1. 新規ボタンをクリックする。「変更を保存しますか?」と警告ウィンドウが出る場合は、 いいえをクリックして、初期化する。
- 2. メインウインドウ上部の-CH3ボタンをクリックし、その3つ右にあるReplaceボタンを2 回クリックし、エタンを作成する。
- 3. H原子(黄色)が太い赤丸で選択された状態で、メインウインドウ上部の編集操作向けの元 素を選択メニューから Br 35を選択する。次に、元素を変更ボタンをクリックし、ブロモ エタンを作成する。

![](_page_23_Figure_4.jpeg)

![](_page_23_Picture_5.jpeg)

14

C2H5C

5-1

1.4938

C2H6 M= 30.07

# II. 構造最適化計算(ブロモエタン)

- 1. キーワード設定ボタンを押す。
- 2. 開いた**GAMESS Setup**ウインドウで、**Reset**ボタンをクリックすると、「変更を破棄してリセットしますか?」と警告ウィンドウが出るので、**はい**をクリックして、初期化する。
- **3. Run**ボタンをクリックして、続いて開く保存ダイアログでファイル名を入力し(仮にファ イル名は「ch3ch2br」とする)、**保存**ボタンを押して計算を実行する。

![](_page_24_Picture_4.jpeg)

| GAMESS        | Setup           |        |             |             |          |         | -         | · [      | ]     | ×                  |
|---------------|-----------------|--------|-------------|-------------|----------|---------|-----------|----------|-------|--------------------|
| asy Set       | up              | NCPUS  | 1 ~         | NODES (Fire | fly) C:¥ | fnode 1 | LC:¥node2 | C:¥node3 | C:¥no |                    |
|               |                 |        |             |             |          |         |           |          |       | $\hat{\mathbf{v}}$ |
| sic Adv       | vanced Z-Matrix | DFT    | Solvent IRC |             |          |         |           |          |       |                    |
| CONTRL        | ~               | MULT   | ~           | SCFTYP      | RHF      | ~       | RUNTYP    | OPTIMI   | ZE 🗸  |                    |
| OORD          | UNIQUE 🗸        | MAXIT  | 200 ~       | NZVAR       | 0 ~      |         | EXETYP    |          | ~     |                    |
| OSYM          | ~               | NPRINT | ~           | LOCAL       |          | ~       | ECP       |          | ~     |                    |
| FTTYP         | B3LYPV1R ∨      | TDDFT  | ~           | CITYP       |          | $\sim$  | CCTYP     |          | ~     |                    |
| SPHER         | ~               | MPLEVL | ~           | Others      |          |         |           |          |       |                    |
| BASIS         |                 |        |             |             |          |         |           |          |       |                    |
| asis Set 🛛    | 6-31G* ~        | GBASIS | N31 ~       | NGAUSS      | 6        | $\sim$  |           |          |       |                    |
| DFUNC         | 1 ~             | NFFUNC | ~           | NPFUNC      | ~        |         |           |          | FFS   |                    |
| thers         |                 |        |             |             |          |         |           |          |       |                    |
|               |                 |        |             |             |          |         |           |          |       |                    |
| ATA<br>mostar |                 |        |             |             |          |         |           |          |       | ^                  |
|               | 4               |        |             |             |          |         |           |          |       | ~                  |
|               |                 |        |             |             | OK       |         | Control   | 0        | Dura  |                    |
| leset         |                 |        |             |             | OK       |         | Cancel    | RUN      | KUN   |                    |

# II. 構造最適化計算(ブロモエタン)

メインウインドウ上部の**アニメーション**ボタンをクリックし、デフォルトで選択されるファイル(ch3ch2br.out)を開く。開いた**Animation**ウインドウで、右下の ▶ をクリックすると、構造最適化のアニメーションが再生される。最終フレーム(NSERCH=9)の構造が選択・ 表示された状態で、**Animation**ウインドウを閉じる。

| RON | <b>.</b> | F | <u>~</u> |
|-----|----------|---|----------|
| ~   | Replace  | 2 | w<br>2   |

| Animation (10 of 10 frames) -                                                                                                    |             |
|----------------------------------------------------------------------------------------------------|-------------|
| <u>File</u> <u>C</u> ontrol <u>T</u> ools                                                                                                    |             |
| C:¥winmos10¥UserData¥ch3ch2br.out                                                                                                    | XYZ         |
| NSERCH= 0 Eel= -2653.1085130 Grad= 0.0265505<br>NSERCH= 1 Eel= -2653.1113542 Grad= 0.0147784<br>NSERCH= 2 Eel= -2653.1123576 Grad= 0.0071725<br>NSERCH= 3 Eel= -2653.112612 Grad= 0.0057869<br>NSERCH= 4 Eel= -2653.1127168 Grad= 0.0003812<br>NSERCH= 5 Eel= -2653.1127327 Grad= 0.0009726<br>NSERCH= 6 Eel= -2653.1127327 Grad= 0.0003424<br>NSERCH= 8 Eel= -2653.1127325 Grad= 0.0003424<br>NSERCH= 8 Eel= -2653.1127325 Grad= 0.0003424<br>NSERCH= 8 Eel= -2653.112735 Grad= 0.000365<br>NSERCH= 8 Eel= -2653.112735 Grad= 0.000365<br>NSERCH= 8 Eel= -2653.112735 Grad= 0.000365<br>NSERCH= 8 Eel= -2653.112735 Grad= 0.000365<br>NSERCH= 8 Eel= -2653.112735 Grad= 0.000365<br>NSERCH= 8 Eel= -2653 Eel= -2653 Eel= -2653 Eel= -2653 Eel= -2653 Eel= -2653 Eel= -2653 Eel= -2653 Eel= -2653 Eel= -2653 Eel= -2653 Eel= -2653 Eel= -2653 Eel= -2653 Eel= -2653 Eel= -2653 Eel= -2653 Eel= -2653 Eel= -2653 Eel= -2653 Eel= -2653 Eel= -2653 Eel= -2653 | Reload      |
|                                                                                                    | Speed :     |
|                                                                                                    |             |
|                                                                                                    | Open Viewer |
|                                                                                                    | Export▼     |
| Result ***** EQUILIBRIUM GEOMETRY LOCATED *****                                                                                                    | Close       |
| Plot Column 4 V Custom Plot                                                                                                    |             |
| -1.0000000000                                                                                                    |             |

# III.エネルギー計算(ブロモエタン)

- 1. キーワード設定ボタンを押す。
- 2. GAMESS Setupウインドウで、Easy Setupボタンをクリックする。
- 3. SolventではDMSO(or DMETSOX)を、MethodではEnergyを選択し、OKボタンで閉じる。
- **4. Run**ボタンをクリックして、続いて開く保存ダイアログでファイル名を入力し(仮にファイル 名は「ch3ch2br\_pcm」とする)、**保存**ボタンを押して計算を実行する。

|                                          |                           | Easy Setup          | ×                          |
|------------------------------------------|---------------------------|---------------------|----------------------------|
|                                          |                           | Program             |                            |
|                                          |                           | GAMESS              | ○ Firefly                  |
|                                          |                           | B3LYP(same as Gauss | ian $\sim$ / 6-31G* $\sim$ |
| <u>101</u> 127 (2) 7                     | M GAMESS Setup            | Charge 🗸 🗸          | Multiplicity ~             |
|                                          | Easy Setup                | Solvent DMSO (or D  | METSOX)                    |
| 13 I I I I I I I I I I I I I I I I I I I | <u>Z</u>                  | Method              |                            |
|                                          |                           | ○ Optimize          | Energy                     |
|                                          |                           | ◯IR                 | Raman                      |
|                                          |                           |                     | O RESP/ESP                 |
|                                          |                           | ⊖ cis               | O TS (SADPOINT)            |
|                                          |                           |                     | RWARD                      |
|                                          |                           | IFREEZ Bond         | <ul><li>∨ 8Br</li></ul>    |
|                                          |                           | Reset before app    | olying changes             |
| M winmostar Copyright 2008               | -2021 X-Ability Co., Ltd. |                     | <b>OK</b> Cancel           |

# III.エネルギー計算(ブロモエタン)

 ログを表示ボタンを押し、デフォルトで選択されるファイル(ch3ch2br\_pcm.out)を開く。
 開いたテキストエディタで「TOTAL FREE ENERGY IN SOLVENT」を検索し、1つ目の行の エネルギー値(-2653.1165 a.u.(=Hartree))を確認する。1つ目も2つ目もエネルギー値は同 じで、単位だけが異なる。この値をメモに取り、その後テキストエディタを閉じる。

| RESULTS OF PCM CALCULATION                                    |                                    |
|---------------------------------------------------------------|------------------------------------|
| FREE ENERGY IN SOLVENT = <psi  2="" h(0)+v=""  psi=""></psi > | <pre>= -2653.1165233092 A.U.</pre> |
| INTERNAL ENERGY IN SOLVENT = <psi  h(0)=""  psi=""></psi >    | = -2653.1120826670 A.U.            |
| DELTA INTERNAL ENERGY = <d-psi  h(0)=""  d-psi=""></d-psi >   | = 0.0000000000 A.U.                |
| ELECTROSTATIC INTERACTION                                     | = -0.0044406422 A.U.               |
| PIEROTTI CAVITATION ENERGY                                    | = 0.0000000000 A.U.                |
| DISPERSION FREE ENERGY                                        | = 0.0000000000 A.U.                |
| REPULSION FREE ENERGY                                         | = 0.000000000 A.U.                 |
| TOTAL INTERACTION (DELTA + ES + CAV + DISP + REP)             | = -0.0044406422 A.U.               |
| TOTAL FREE ENERGY IN SOLVENT                                  | = -2653.1165233092 A.U.            |

Winmostar Copyright 2008-2021 X-Ability Co., Ltd.

### IV.構造最適化計算(クロロエタン)

1. ブロモエタンのBr原子をクリックして太い赤丸で選択された状態にする。

2. メインウインドウ上部の**編集操作向けの元素を選択**メニューから**Cl 17**を選択する。次に、 **元素を変更**ボタンをクリックし、クロロエタンを作成する。

![](_page_28_Picture_3.jpeg)

![](_page_28_Picture_4.jpeg)

### IV.構造最適化計算(クロロエタン)

- 1. キーワード設定ボタンを押す。
- 2. 開いた**GAMESS Setup**ウインドウで、**Reset**ボタンをクリックすると、「変更を破棄してリセットしますか?」と警告ウィンドウが出るので、**はい**をクリックして、初期化する。
- **3. Run**ボタンをクリックして、続いて開く保存ダイアログでファイル名を入力し(仮にファ イル名は「ch3ch2cl」とする)、**保存**ボタンを押して計算を実行する。

![](_page_29_Picture_4.jpeg)

| GAMESS     | Setup           |        |             |             |            |             | _        |         |        | ×                            |
|------------|-----------------|--------|-------------|-------------|------------|-------------|----------|---------|--------|------------------------------|
| asy Setu   | IP              | NCPUS  | 1 ~         | NODES (Fire | efly) C:¥n | ode1C:¥     | node2 C  | :¥node3 | C:¥noi |                              |
|            |                 |        |             |             |            |             |          |         |        | $\hat{\boldsymbol{\varphi}}$ |
| sic Adv    | anced Z-Matrix  | DFT    | Solvent IRC |             |            |             |          |         |        |                              |
| CHARG      | ~               | MULT   | ~           | SCFTYP      | RHF        | ~ RUI       | VTYP     | OPTIMI  | ZE 🗸   |                              |
| OORD       | UNIQUE 🗸        | MAXIT  | 200 ~       | NZVAR       | 0 ~        | EXE         | TYP      |         | $\sim$ |                              |
| OSYM       | ~               | NPRINT | ~           | LOCAL       |            | ✓ ECF       | <b>,</b> |         | $\sim$ |                              |
| FTTYP      | B3LYPV1R $\vee$ | TDDFT  | ~           | CITYP       |            | ~ <b>CC</b> | ГYP      |         | $\sim$ |                              |
| PHER       | ~               | MPLEVL | ~           | Others      |            |             |          |         |        |                              |
| BASIS      |                 |        |             |             |            |             |          |         |        |                              |
| asis Set 6 | -31G* ~         | GBASIS | N31 ~       | NGAUSS      | 6          | $\sim$      | EXTFIL   |         |        |                              |
| DFUNC      | 1 ~             | NFFUNC | ~           | NPFUNC      | ~          |             | DIFFSP   |         | FS     |                              |
| thers      |                 |        |             |             |            |             |          |         |        |                              |
|            |                 |        |             |             |            |             |          |         |        |                              |
| ATA        |                 |        |             |             |            |             |          |         |        | $\wedge$                     |
| mostar     |                 |        |             |             |            |             |          |         |        |                              |
|            |                 |        |             |             |            |             |          | -       |        | ~                            |
| eset 🔹     |                 | -      |             |             | ОК         | Can         | cel      | RUN     | Run    | $\boldsymbol{\langle}$       |

# IV.構造最適化計算(クロロエタン)

メインウインドウ上部の**アニメーション**ボタンをクリックし、デフォルトで選択されるファイル(ch3ch2cl.out)を開く。開いたAnimationウインドウで、右下の ▶ をクリックすると、構造最適化のアニメーションが再生される。最終フレーム(NSERCH=8)の構造が選択・ 表示された状態で、Animationウインドウを閉じる。

![](_page_30_Picture_2.jpeg)

| <b>M</b> A                                         | nimation                                                                                             | (9 of 9 frames)                                                                                                    |                                                                                                    | _    |                  | ×                       |
|----------------------------------------------------|----------------------------------------------------------------------------------------------------|----------------------------------------------------------------------------------------------------|----------------------------------------------------------------------------------------------------|------|------------------|-------------------------|
| <u>F</u> ile                                       | <u>C</u> ontrol                                                                                      | <u>T</u> ools                                                                                                    |                                                                                                    |      |                  |                         |
| C:¥winn                                            | nos 10¥Use                                                                                           | rData¥ch3ch2d.o                                                                                                    | out                                                                                                    |      |                  | XYZ                     |
| NSERC<br>NSERC<br>NSERC<br>NSERC<br>NSERC<br>NSERC | H= 0 Eel=<br>H= 1 Eel=<br>H= 2 Eel=<br>H= 3 Eel=<br>H= 5 Eel=<br>H= 6 Eel=<br>H= 7 Eel=<br>H= 8 Eel= | -539.4244363 Gr<br>-539.4255210 Gr<br>-539.4261247 Gr<br>-539.4262357 Gr<br>-539.4262622 Gr<br>-539.4262653 Gr<br>-539.4262667 Gr<br>-539.4262671 Gr<br>-539.4262672 Gr | rad = 0.0271427<br>rad = 0.0180474<br>rad = 0.0069299<br>rad = 0.0022088<br>rad = 0.0008573<br>rad = 0.0003033<br>rad = 0.0003139<br>rad = 0.0001593<br>rad = 0.0000330 |      | Speed :          | Reload                  |
|                                                    |                                                                                                    |                                                                                                    |                                                                                                    |      | I◀<br>Ope<br>Exp | ► ►<br>n Viewer<br>ort▼ |
| Result                                             | ***** EC                                                                                             | UILIBRIUM GEON                                                                                                    | IETRY LOCATED *                                                                                                    | **** | (                | Close                   |
| Plot                                               | Column                                                                                               | ŧ ~                                                                                                    | Custom PI                                                                                                    | ot   |                  |                         |
| -1.00                                              | 0000000                                                                                              | ~                                                                                                    | • •                                                                                                    |      |                  |                         |

# V. エネルギー計算(クロロエタン)

- 1. キーワード設定ボタンを押す。
- 2. GAMESS Setupウインドウで、Easy Setupボタンをクリックする。
- 3. SolventではDMSO(or DMETSOX)を、MethodではEnergyを選択し、OKボタンで閉じる。
- **4. Run**ボタンをクリックして、続いて開く保存ダイアログでファイル名を入力し(仮にファイル 名は「ch3ch2cl\_pcm」とする)、**保存**ボタンを押して計算を実行する。

|                            |                           | Easy Setup          | ×                |
|----------------------------|---------------------------|---------------------|------------------|
|                            |                           | Program             | ○ Firefly        |
| 19157 12119491.57 2        | GAMESS Setup              | B3LYP(same as Gauss | ian ∨ / 6-31G* ∨ |
|                            | Easy Setup                | Solvent DMSO (or D  | METSOX)          |
|                            |                           | Optimize            | Energy           |
|                            |                           | OIR                 | Raman            |
|                            |                           |                     | O RESP/ESP       |
|                            |                           | ⊖cis                | O TS (SADPOINT)  |
|                            |                           |                     | RWARD            |
|                            |                           | IFREEZ Bond         | ✓ 8Br            |
|                            |                           | Reset before ap     | plying changes   |
| M winmostar Copyright 2008 | -2021 X-Ability Co., Ltd. |                     | <b>OK</b> Cancel |

# V. エネルギー計算(クロロエタン)

 ログを表示ボタンを押し、デフォルトで選択されるファイル(ch3ch2cl\_pcm.out)を開く。
 開いたテキストエディタで「TOTAL FREE ENERGY IN SOLVENT」を検索し、1つ目の行の エネルギー値(-539.4300 a.u.)を確認する。この値をメモに取り、その後テキストエディタ を閉じる。

| RESULTS OF PCM CALCULATION                                                                                                    |                                 |                                                                                                    |
|----------------------------------------------------------------------------------------------------|---------------------------------|----------------------------------------------------------------------------------------------------|
| FREE ENERGY IN SOLVENT = <psi  2="" h(0)+v=""  psi=""><br/>INTERNAL ENERGY IN SOLVENT = <psi  h(0)=""  psi=""><br/>DELTA INTERNAL ENERGY = <d-psi  h(0)=""  d-psi=""><br/>ELECTROSTATIC INTERACTION<br/>PIEROTTI CAVITATION ENERGY<br/>DISPERSION FREE ENERGY<br/>REPULSION FREE ENERGY<br/>TOTAL INTERACTION (DELTA + ES + CAV + DISP + REP)</d-psi ></psi ></psi > | =<br>=<br>=<br>=<br>=<br>=<br>= | -539.4299564819 A.U.<br>-539.4256442502 A.U.<br>0.0000000000 A.U.<br>-0.0043122318 A.U.<br>0.000000000 A.U.<br>0.000000000 A.U.<br>0.000000000 A.U.<br>-0.0043122318 A.U.<br>-539.4299564819 A.U. |

# VI.エネルギー計算(Clイオン)

- 1. 新規ボタンをクリックすると「変更を保存しますか?」と警告ウィンドウが出るので、いいえをクリックして、初期化する。
- 2. 右側のH原子(黄色)をクリックして太い赤丸で選択された状態にして、原子を削除ボタン をクリックし、C原子のみにする。
- 3. メインウインドウ上部の**編集操作向けの元素を選択**メニューから **Cl 17**を選択する。次に、 **元素を変更**ボタンをクリックし、**Cl**原子にする。

![](_page_33_Picture_4.jpeg)

# VI.エネルギー計算(Clイオン)

- 1. キーワード設定ボタンを押す。
- 2. 開いたGAMESS Setupウインドウで、Easy Setupボタンをクリックする。
- 3. Easy SetupウィンドウでChargeでは-1を、SolventではDMSO(or DMETSOX)を、 MethodではEnergyを選択し、OKボタンで閉じる。
- **4. Run**ボタンをクリックして、続いて開く保存ダイアログでファイル名を入力し(仮にファ イル名は「cl\_pcm」とする)、**保存**ボタンを押して計算を実行する。

|       | щφ   | 2     | 7 |
|-------|------|-------|---|
| ~     | 4    | R     | 4 |
| 2 625 | , ci | ~2110 | - |

| GAMESS Setup                            |
|-----------------------------------------|
| Easy Setup                              |
| ~~~~~~~~~~~~~~~~~~~~~~~~~~~~~~~~~~~~~~~ |

| Program                                                     |  |
|-------------------------------------------------------------|--|
| ● GAMESS ○ Firefly                                          |  |
| B3LYP(same as Gaussian $ \smallsetminus $ / 6-31G* $ \lor $ |  |
| Charge -1 V                                                 |  |
| Solvent DMSO (or DMETSOX)                                   |  |
| Method                                                      |  |
| ○ Optimize                                                  |  |
| ⊖IR ⊖Raman                                                  |  |
| O TDDFT O RESP/ESP                                          |  |
| ⊖ CIS ⊖ TS (SADPOINT)                                       |  |
|                                                             |  |
| IFREEZ Bond V 1Cl                                           |  |
| Reset before applying changes                               |  |
| <b>OK</b> Cancel                                            |  |
|                                                             |  |

 $\sim$ 

Easy Setup

### VI.エネルギー計算(Clイオン)

 ログを表示ボタンを押し、デフォルトで選択されるファイル(cl\_pcm.out)を開く。
 開いたテキストエディタで「TOTAL FREE ENERGY IN SOLVENT」を検索し、1つ目の 行のエネルギー値(-460.3684 a.u.)を確認する。この値をメモに取り、その後テキストエ

> RESULTS OF PCM CALCULATION FREE ENERGY IN SOLVENT = <PSI | H(0)+V/2 |PSI> INTERNAL ENERGY IN SOLVENT = <PSI | H(0) |PSI> -460.3684287935 A.U. Ξ -460.2522261659 A.U. DELTA INTERNAL ENERGY = <D-PSI | H(0) D-PSI> 0.000000000 A.U. ECTROSTATIC INTERACTION -0.1162026276 A.U. I CAVITATION ENERGY 0.000000000 A.U. DISPERSION FREE ENERGY 0.0000000000 A.U. LSION FREE ENERGY 0.0000000000 A.U. INTERACTION (DELTA + ES + CAV + DISP + REP) -0.1162026276 A.U. = -460.3684287935 A.U. TOTAL ERFE ENERGY IN SOLVENT =

![](_page_35_Picture_3.jpeg)

ディタを閉じる。

### VII.エネルギー計算(Brイオン)

1. CI原子が表示されている状態で、メインウインドウ上部の編集操作向けの元素を選択メ ニューからBr 35を選択する。次に、元素を変更ボタンをクリックし、Br原子にする。

![](_page_36_Picture_2.jpeg)

# VII.エネルギー計算(Brイオン)

- 1. キーワード設定ボタンを押す。
- 2. 開いたGAMESS Setupウインドウで、Easy Setupボタンをクリックする。
- 3. Easy SetupウィンドウでChargeでは-1を、SolventではDMSO(or DMETSOX)を、 MethodではEnergyを選択し、OKボタンで閉じる。
- **4. Run**ボタンをクリックして、続いて開く保存ダイアログでファイル名を入力し(仮にファ イル名は「br\_pcm」とする)、**保存**ボタンを押して計算を実行する。

|       | щφ   | 2    | 7 |
|-------|------|------|---|
| ~     | Ľ,   | R    | 1 |
| 2 625 | . ci | ~2 🗆 | - |

| GAMESS Setup |
|--------------|
| Easy Setup   |
|              |

| East Catura V                                      |
|----------------------------------------------------|
| casy setup                                         |
| Program                                            |
| ● GAMESS ○ Firefly                                 |
| B3LYP(same as Gaussian $ \lor  / $ 6-31G* $ \lor $ |
| Charge -1 V                                        |
| Solvent DMSO (or DMETSOX)                          |
| Method                                             |
| Optimize   Energy                                  |
|                                                    |
| O TDDFT O RESP/ESP                                 |
| O CIS O TS (SADPOINT)                              |
|                                                    |
| IFREEZ Bond V 1Cl                                  |
| Reset before applying changes                      |
| <b>OK</b> Cancel                                   |

### VII.エネルギー計算(Brイオン)

 ログを表示ボタンを押し、デフォルトで選択されるファイル(br\_pcm.out)を開く。
 開いたテキストエディタで「TOTAL FREE ENERGY IN SOLVENT」を検索し、1つ目の 行のエネルギー値(-2574.0653 a.u.)を確認する。この値をメモに取り、その後テキスト エディタを閉じる。

| RESULTS OF PCM CALCULATION                                                                                                    |                                                                                                    |  |
|----------------------------------------------------------------------------------------------------|----------------------------------------------------------------------------------------------------|--|
| FREE ENERGY IN SOLVENT = <psi  2="" h(0)+v=""  psi=""><br/>INTERNAL ENERGY IN SOLVENT = <psi  h(0)=""  psi=""><br/>DELTA INTERNAL ENERGY = <d-psi  h(0)=""  d-psi=""><br/>ELECTROSTATIC INTERACTION<br/>PIEROTTI CAVITATION ENERGY<br/>DISPERSION FREE ENERGY<br/>REPULSION FREE ENERGY<br/>TOTAL INTERACTION (DELTA + ES + CAV + DISP + REP)<br/>TOTAL FREE ENERGY IN SOLVENT</d-psi ></psi ></psi > | <pre>= -2574.0653162073 A.U.<br/>= -2573.9586076369 A.U.<br/>= 0.0000000000 A.U.<br/>= -0.1067085704 A.U.<br/>= 0.0000000000 A.U.<br/>= 0.0000000000 A.U.<br/>= 0.0000000000 A.U.<br/>= -0.1067085704 A.U.<br/>= -2574.0653162073 A.U.</pre> |  |

RUN

MOPAC(遷移状態・IRC)チュートリアルをすでに実行した前提での操作

- 開くボタンをクリックすると、「変更を保存しますか?」と警告ウィンドウが出るので、 いいえをクリックする。
- 2. ファイルの種類からMOPAC arc File (\*.arc)を選択した後、ファイル名に「ts.arc」 (MOPAC(遷移状態・IRC)チュートリアルの遷移状態計算結果ファイル)を入力して、開く

![](_page_39_Figure_4.jpeg)

- 1. キーワード設定ボタンを押す。
- 2. 開いたGAMESS Setupウインドウで、ICHARGでは-1を選択し、RUNTYPでは SADPOINTを選択する。

| GAMESS                    | Setup          |        |             |            |           | -             | - 🗆 X                           |
|---------------------------|----------------|--------|-------------|------------|-----------|---------------|---------------------------------|
| Easy Set                  | up             | NCPUS  | 1 ~         | NODES (Fir | efly) C:¥ | node1C:¥node2 | C:¥node3 C:¥noi                 |
|                           |                |        |             |            |           |               | \$                              |
| Basic Adv                 | anced Z-Matrix | x DFT  | Solvent IRC |            |           |               |                                 |
| <b>\$CONTRL</b><br>ICHARG | -1 ~           |        | ~           | SCFTYP     | RHF       | ~ RUNTYP      | SADPOINT ~                      |
| COORD                     |                | MAXIT  | 200 ~       | NZVAR      | 0 ~       | EXETYP        | OPTIMIZE A<br>ENERGY<br>HESSIAN |
| NOSYM                     | ~              | NPRINT | ~           | LOCAL      |           | ✓ ECP         | RAMAN                           |
| DFTTYP                    | B3LYPV1R ∨     | TDDFT  | ~           | CITYP      |           | ✓ CCTYP       | DRC<br>NMR                      |
| ISPHER                    | ~              | MPLEVL | ~           | Others     |           |               | SADPOINT                        |

![](_page_40_Picture_4.jpeg)

- 1. Advanced タブを選択して、\$STATPT欄のHESSではCALC(遷移状態構造最適化の初めのサイクルで必要となるエネルギー2次微分を計算するオプション)を選択する。
- **2. Run**ボタンをクリックして、続いて開く保存ダイアログでファイル名を入力し(仮にファ イル名は「ts sn2」とする)、**保存**ボタンを押して計算を実行する。
- 3. この遷移状態計算は1CPUコアで20分程度かかるため、計算機のコア数に応じてNCPUS

| を設定する。 | GAMESS Setup ×                                                                                                    |
|--------|----------------------------------------------------------------------------------------------------|
|        | Easy Setup         NCPUS         1         VODES (Firefly)         C:¥node1 C:¥node2 C:¥node3 C:¥nor                            |
|        |                                                                                                    |
|        | Basic Advanced Z Matrix DFT Solvent IRC                                                                                         |
|        | \$SYSTEM           TIMLIM         600000         >         MWORDS         50         >         Others                           |
|        | SSCF<br>✓ DIRSCF ✓ DAMP CONV ✓<br>Others NPUNCH=0                                                                               |
|        | \$GUESS       GUESS       ∨       Others                                                                                        |
|        | \$STATPT           NSTEP         100         OPTTOL         0.0001         METHOD         V         HESS         CALC         V |
|        | HSSEND Others GUESS<br>READ<br>RDAB                                                                                             |
|        | SDATA                                                                                                    |
|        | Reset Save as Default 🔽 OK Cancel 🕅 Run                                                                                         |

メインウインドウ上部の**アニメーション**ボタンをクリックし、デフォルトで選択されるファイル(ts\_sn2.out)を開く。開いたAnimationウインドウで、右下の ▶ をクリックすると、 構造最適化のアニメーションが再生される。最終フレーム(NSERCH=8)の構造が選択・表示 された状態で、Animationウインドウを閉じる。

![](_page_42_Figure_2.jpeg)

### IX.遷移状態(TS)エネルギー計算

- 1. キーワード設定ボタンを押す。
- 2. GAMESS Setupウインドウで、Easy Setupボタンをクリックする。
- 3. Easy SetupウィンドウでChargeでは-1を、SolventではDMSO(or DMETSOX)を、 MethodではEnergyを選択し、OKボタンで閉じる。
- **4. Run**ボタンをクリックして、続いて開く保存ダイアログでファイル名を入力し(仮にファ イル名は「ts\_sn2\_pcm」とする)、**保存**ボタンを押して計算を実行する。

|       | рец ке ( | 2    | 7 |
|-------|----------|------|---|
| ~     | Ľ,       | ROP  | 4 |
| 2 625 | n cr     | -200 | - |

| M GAMESS Setup |
|----------------|
| Easy Setup     |
| 15-            |

| asu Setup                     |                              |  |  |
|-------------------------------|------------------------------|--|--|
| casy occup                    | ~                            |  |  |
| Program                       |                              |  |  |
| GAMESS                        | ◯ Firefly                    |  |  |
| B3LYP(same as Gaus            | ssian $\sim$ / 6-31G* $\sim$ |  |  |
| Charge -1                     |                              |  |  |
| Solvent DMSO (or [            | DMETSOX)                     |  |  |
| Method                        |                              |  |  |
| Optimize                      | Energy                       |  |  |
| ◯IR                           | () Raman                     |  |  |
|                               | O RESP/ESP                   |  |  |
| () CIS                        | ⊖ CIS ⊖ TS (SADPOINT)        |  |  |
|                               |                              |  |  |
| IFREEZ Bond V 1Cl             |                              |  |  |
| Reset before applying changes |                              |  |  |
|                               | OK Cancel                    |  |  |

### IX.遷移状態(TS)エネルギー計算

 ログを表示ボタンを押し、デフォルトで選択されるファイル(ts\_sn2\_pcm.out)を開く。
 開いたテキストエディタで「TOTAL FREE ENERGY IN SOLVENT」を検索し、1つ目の 行のエネルギー値(-3113.4617 a.u.)を確認する。この値をメモに取り、その後テキスト エディタを閉じる。

| RESULTS OF PCM CALCULATION                                                                                                    |                                 | <br><br>                                                                                                    |
|----------------------------------------------------------------------------------------------------|---------------------------------|----------------------------------------------------------------------------------------------------|
| FREE ENERGY IN SOLVENT = <psi  2="" h(0)+v=""  psi=""><br/>INTERNAL ENERGY IN SOLVENT = <psi  h(0)=""  psi=""><br/>DELTA INTERNAL ENERGY = <d-psi  h(0)=""  d-psi=""><br/>ELECTROSTATIC INTERACTION<br/>PIEROTTI CAVITATION ENERGY<br/>DISPERSION FREE ENERGY<br/>REPULSION FREE ENERGY<br/>TOTAL INTERACTION (DELTA + ES + CAV + DISP + REP)<br/>TOTAL FREE ENERGY IN SOLVENT</d-psi ></psi ></psi > | =<br>=<br>=<br>=<br>=<br>=<br>= | -3113.4617118928 A.U.<br>-3113.3768233889 A.U.<br>0.0000000000 A.U.<br>-0.0848885039 A.U.<br>0.0000000000 A.U.<br>0.0000000000 A.U.<br>0.0000000000 A.U.<br>-0.0848885039 A.U.<br>-3113.4617118928 A.U. |

### X. 反応エネルギー計算

(生成熱) = (生成物エネルギー) - (反応物エネルギー) (活性化エネルギー) = (遷移状態エネルギー) - (反応物エネルギー) で計算する。この反応は6.5 kcal/molの発熱反応であり、遷移状態を超えるための活性化エ ネルギーは14.6 kcal/molとなる。

|          | エネルギー                                                             |                                                                                                    |
|----------|-------------------------------------------------------------------|----------------------------------------------------------------------------------------------------|
| 反応物      | -2653.1165 + (-460.3684)<br>= -3113.4849 Hartree                  | Hartree                                                                                                    |
| 遷移状態     | -3113.4617 Hartree                                                | サート 「活性化エネルギー                                                                                                    |
| 生成物      | -539.4300 + (-2574.0653)<br>= -3113.4953 Hartree                  | Image: Arrow of the second second sec |
| 生成熱      | -3113.4953 – (-3113.4849)<br>= -0.0104 Hartree<br>= -6.5 kcal/mol | 反応物<br>-3113.4849<br>Hartree 生成物                                                                                                    |
| 活性化エネルギー | -3113.4617- (-3113.4849)<br>= 0.0232 Hartree<br>=14.6 kcal/mol    | -3113.4953<br>Hartree                                                                                                    |

### X. 反応エネルギー計算

参考のため、DMSO溶液中と真空中での生成熱と活性化エネルギーの比較をまとめる。真空中のエネルギーは、Easy SetupウィンドウでSolventの欄を空白(指定なし)にして計算した値である。

生成熱はDMSO溶液中と真空中で約6 kcal/mol異なるが、傾向は同じである。一方、活性化 エネルギーは符号が逆になり、真空中では反応物よりも遷移状態の方が安定となる。それぞれ の分子のエネルギーを比較すると、原子の電荷が-1であるCl-とBr-は溶液中で大幅に安定化し ているが、遷移状態は系全体で電荷が-1であるため溶液中での安定化はCl-とBr-に比べると小 さい。電荷の偏りが大きい分子の反応では、溶媒効果が重要となる場合が多い。

|          | 溶液中                                                            | 真空中                                                             |
|----------|----------------------------------------------------------------|-----------------------------------------------------------------|
| 反応物      | -2653.1165 + (-460.3684)<br>= -3113.4849 Hartree               | -2653.1127 + (-460.2522)<br>= -3113.3649 Hartree                |
| 遷移状態     | -3113.4617 Hartree                                             | -3113.3782 Hartree                                              |
| 生成物      | -539.4300 + (-2574.0653)<br>= -3113.4953 Hartree               | -539.4263 +(-2573.9586)<br>= -3113.3849 Hartree                 |
| 生成熱      | -3113.4953 – (-3113.4849)<br>= -0.0104 Hartree = -6.5 kcal/mol | -3113.3849 – (-3113.3649)<br>= -0.0200 Hartree = -12.6 kcal/mol |
| 活性化エネルギー | -3113.4617- (-3113.4849)<br>= 0.0232 Hartree =14.6 kcal/mol    | -3113.3782 - (-3113.3649)<br>= -0.0133 Hartree = -8.3 kcal/mol  |

![](_page_47_Picture_0.jpeg)

• 各機能の詳細を調べたい方は<u>ユーザマニュアル</u>を参照してください。

![](_page_47_Picture_2.jpeg)

![](_page_47_Picture_3.jpeg)

<u>ユーザマニュアル</u>

<u>Winmostar 講習会</u>の風景

- 本書の内容の実習を希望される方は、<u>Winmostar導入講習会</u>、<u>Winmostar基礎講習会</u>、 または<u>個別講習会</u>の受講をご検討ください。(詳細はP.2)
- 本書の内容通りに操作が進まない場合は、まずよくある質問を参照してください。
- よくある質問で解決しない場合は、情報の蓄積・管理のため、お問合せフォームに、不具合の 再現方法とその時に生成されたファイルを添付しご連絡ください。

以上